# VesselView 7 -ohjelmiston päivittäminen

Seuraavissa ohjeissa selitetään, kuinka VesselView 7 -ohjelmisto päivitetään. Tähän tarvitaan Internet-yhteys sekä tiedonsiirtoportti, jota käytetään tiedoston siirtämiseen FAT tai FAT32 micro SD -kortille.

### Matkapisteiden, reittien ja seurantojen varmistus

Vaikka päivityksen ei pitäisi vaikuttaa matkapisteisiin, reitteihin ja seurantoihin, niiden varmistaminen on suositeltavaa ennen päivityksen aloittamista. Varmistusprosessi kopioi kaikki matkapisteet, reitit ja seurannat micro SD -kortille. Kortti saa olla sama kuin se, joka sisältää päivitystiedostot. Korttikapasiteetin on oltava riittävä suuri varmistettavan tiedon määrälle.

- 1. Käännä virta-avain päälle ja varmista, että VesselView on päällä.
- 2. Aseta micro SD -kortti kortinlukijaporttiin siten, että se naksahtaa ja pysyy hyvin paikallaan.
- 3. Paina pyörönupin alapuolella olevaa PAGES (sivut) -painiketta.
- 4. Valitse Tools (työkalut) ja sitten Files (tiedostot).
- 5. Valitse Waypoints (matkapisteet), Routes (reitit) ja Tracks (seurannat).

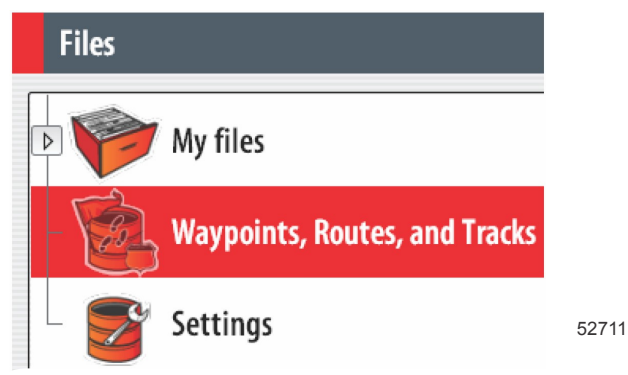

6. Valitse haluttu tiedostomuoto ja paina Export (vie).

7. Valitse micro SD -kortti kohteeksi ja valitse OK.

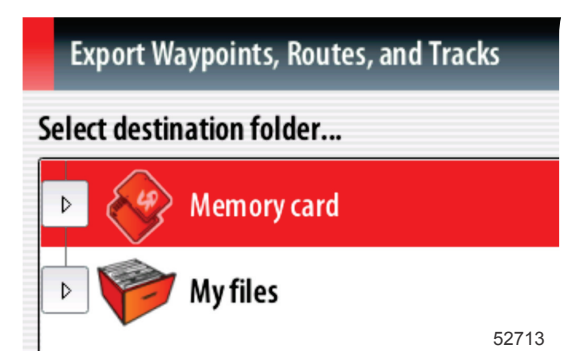

8. Anna varmistustiedostolle nimi näytön näppäimistöllä ja paina sitten Enter.

## Uusimman ohjelmiston saaminen

 Näytön uusin ohjelmistoversio on ladattavissa Mercuryn verkkosivuilta osoitteesta www.mercurymarine.com/ vesselview. Jotta näet, mikä ohjelmistoversio VesselView-järjestelmässä on, käynnistä VesselView-järjestelmän virta. Kun järjestelmä käynnistyy, ohjelmistoversio näkyy näytön oikeassa alareunassa. Jos VesselView on jo käynnistetty, valitse Settings>System>About (asetukset>järjestelmä>tietoa) nykyisen VesselView-ohjelmistoversion näkemiseksi.

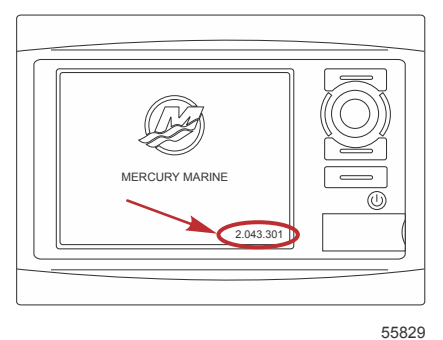

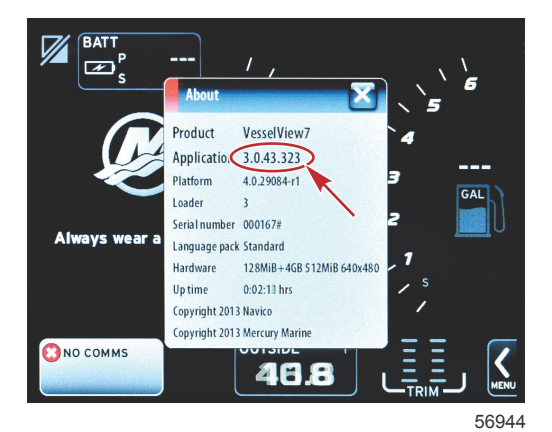

- 2. Valitse VesselView 7 -tuote ja napsauta DOWNLOAD UPGRADE (lataa päivitys).
- 3. Tietokoneesi turvallisuusasetuksista riippuen näytössä saattaa näkyä turvallisuusvaroitus. Jatka napsauttamalla Allow (salli).
- 4. Luo kiintolevyllesi kansio ja tallenna tiedosto tähän kansioon.
- Jos näet vaihtoehdon SAVE (tallenna) tai RUN (aja), valitse SAVE ja tallenna kiintolevyllesi.
  HUOMAUTUS: Tiedosto on tyypillisesti 70–100 Mt.
  TÄRKEÄÄ: Jotkin selaimet saattavat muuttaa tiedostotunnuksen. Varmista, etteivät tiedostonimi ja tunnus ole

muuttuneet. Oikean tiedostonimeä seuraavan tunnuksen tulee olla .upd. Älä nimeä tiedostoa uudelleen tai muuta tunnusta.

6. Kun tiedosto on tallennettu kiintolevylle, kopioi se 512 Mt:n tai suuremman tyhjän FAT tai FAT 32 micro SD -kortin päähakemistoon. Aseman päähakemisto on ylin taso, jossa tiedostoa ei ole asetettu kansioon.

### Vesselview-version päivitys

Tärkeää huomata ennen päivitysprosessia ja sen aikana:

Oletko varmistanut matkapisteet, reitit ja seurannat?

- Kukin näyttö on päivitettävä huolellisesti; käytettävissä ei ole automaattista verkkotoimintoa useiden VesselViewnäyttöjen samanaikaista päivittämistä varten.
- Näyttöä ei saa kytkeä pois päältä eikä virtaa katkaista päivityksen aikana.
- Älä poista micro SD -korttia päivityksen aikana.
- Varmista, että virta-avain on OFF-asennossa eikä VesselView ole päällä. *HUOMAUTUS:* Joissakin asennuksissa VesselView-näyttöön kytketään virta erityisen piirin kautta virta-avainpiirin sijasta.

#### TÄRKEÄÄ: VesselView on kytkettävä pois päältä vähintään 30 sekunniksi ennen ohjelmiston päivittämistä.

- 2. Aseta micro SD -kortti kortinlukijaporttiin siten, että se naksahtaa ja pysyy hyvin paikallaan.
- 3. Käännä virta-avain päälle ja varmista, että VesselView on päällä.
- 4. Anna järjestelmän käynnistyä. Esiin tuleva näyttö pyytää tekemään päivityksen tai peruuttamaan toiminnon.
- 5. Korosta päivitystiedosto pyörönupilla ja paina nuppia valinnan vahvistamiseksi.

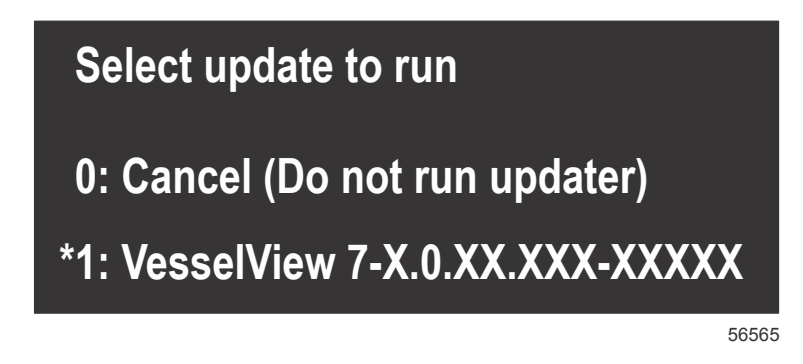

6. Älä käännä virta-avainta tai VesselView-näyttöä pois päältä äläkä poista micro SD -korttia ohjelmiston lataamisen aikana. Päivitysprosessiin saattaa mennä useita minuutteja.

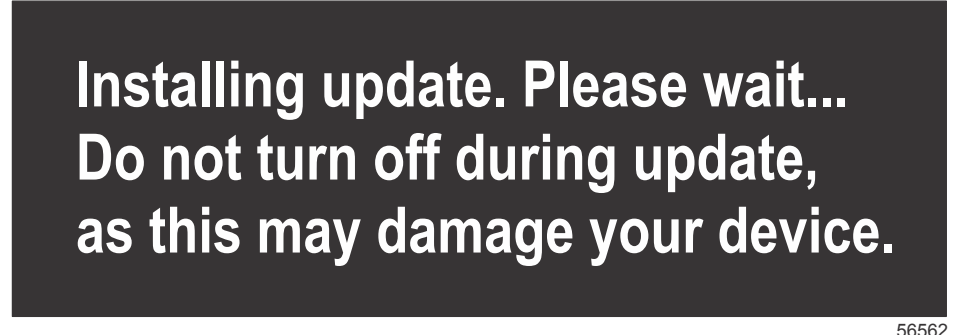

7. Kun lataus on valmis, poista micro SD -kortti, jolloin järjestelmä käynnistyy automaattisesti uudelleen päivityksen viimeistelemiseksi.

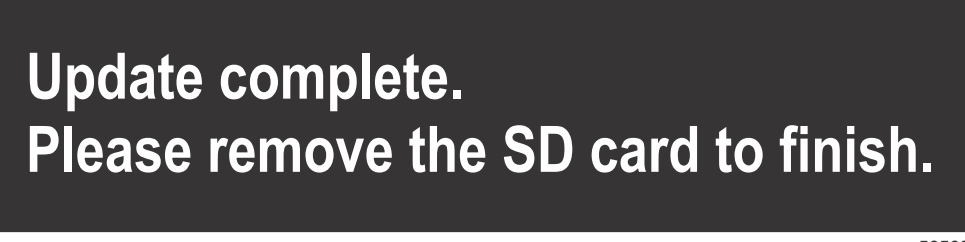

56563

8. Varmista, että päivitetty ohjelmistoversio on oikea versio. Paina Go To (siirry) -painiketta, paina Settings (asetukset), valitse Systems (järjestelmät) ja kierrä nuppi kohtaan About (tietoa). Varmista nuppia painamalla. Nykyinen ohjelmistoversio tulee näkyviin. Moottorin sammuttaminen 30 sekunniksi ja käynnistäminen uudelleen tuo esiin myös ohjelmistoversion alkukäynnistysnäytön oikeaan alareunaan.